## SPSSアンインストールマニュアル Windows11 版

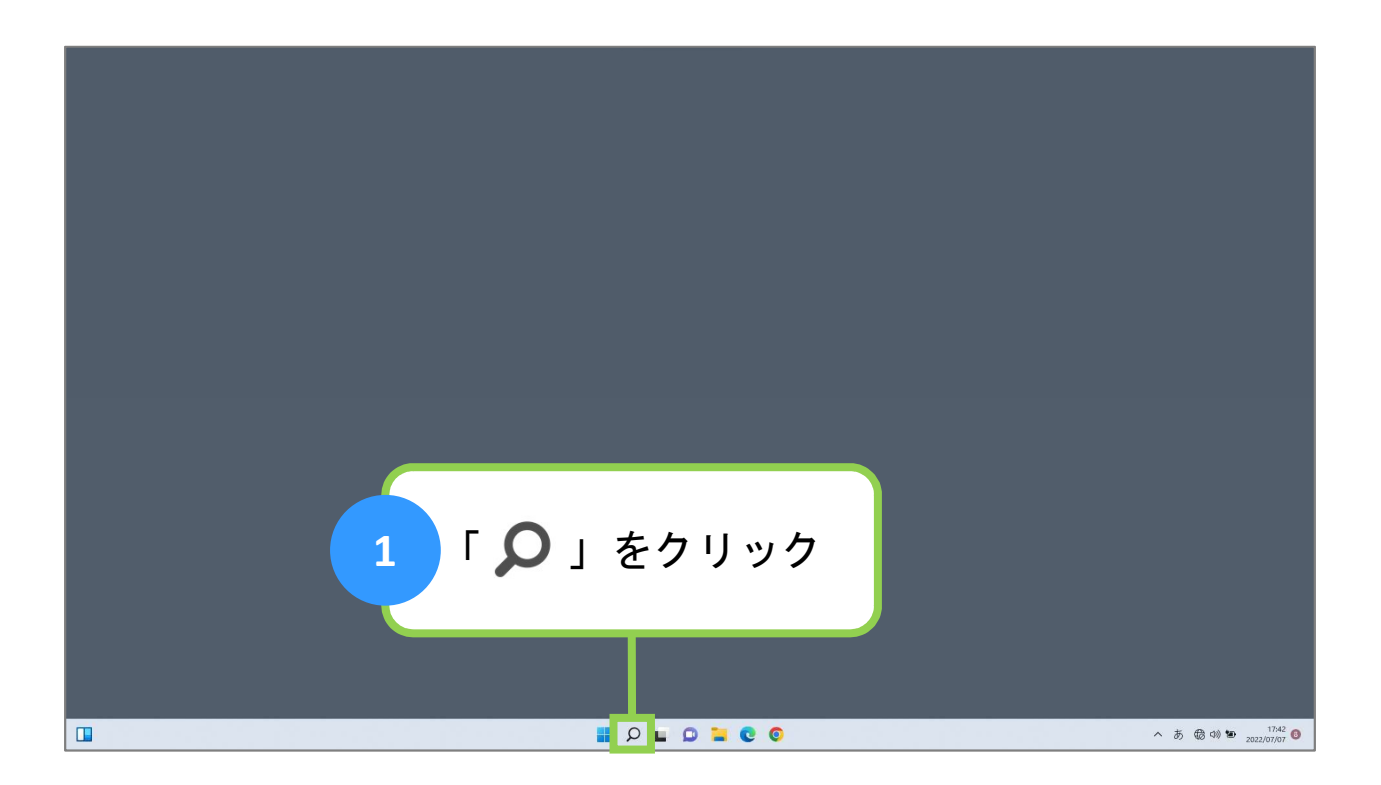

| 2 「コントロ・ | ールパネル」と入力                                                                                                    |                        |
|----------|----------------------------------------------------------------------------------------------------|------------------------|
|          | <ul> <li>▶ コントロールパネル</li> <li>すべて アプリ Fitaメント ウェブ その他〜</li> <li>参し一致な砂細胞果</li> <li>マントロール パネル</li> <li>アントロール パネル</li> <li>アントロール パネル</li> <li>アプリ</li> </ul> |                        |
| 3 「コント   | ロールパネル」を選択                                                                                                    |                        |
|          | <ul> <li>ア JU29407472Aル</li> <li>伊司支配たアJ</li> <li>マ72</li> <li>Wodows 段格減級の管理</li> <li>(1/9-37) 47382</li> </ul>                                              | へ 抜 観 ch 10 20207077 O |

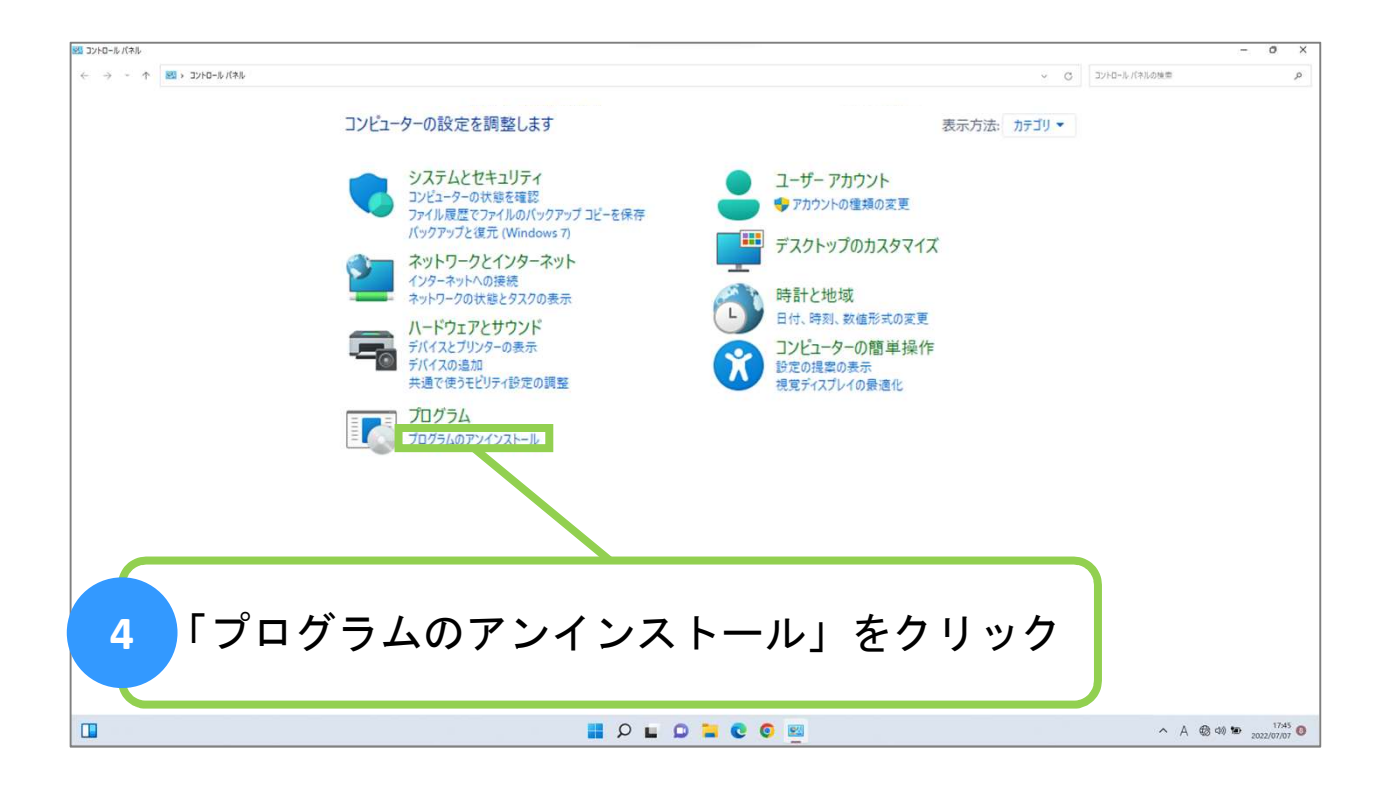

| ₹ プログラムと機能                                     |                                                                                                    |                               |                 |                                                                                                    |               | ð     | ×   |
|------------------------------------------------|----------------------------------------------------------------------------------------------------|-------------------------------|-----------------|----------------------------------------------------------------------------------------------------|---------------|-------|-----|
| ← → י ↑ 💽 יעב י                                | の検索                                                                                                    |                               | م               |                                                                                                    |               |       |     |
| コントロール パネル ホーム                                 | プログラムのアンインストールまたは変更                                                                                                    |                               |                 |                                                                                                    |               |       |     |
| インストールされた更新プログラムを<br>表示                        | プログラムをアンインストールするには、一覧からプログラムを選択                                                                                                    | して [アンインストール]、[変更]、または [修復] を | クリックします。        |                                                                                                    |               |       |     |
| <ul> <li>Windows の機能の有効化または<br/>無効化</li> </ul> | 款10 -                                                                                                    |                               |                 |                                                                                                    |               | = .   | 0   |
|                                                | 2.0                                                                                                    | <b>*</b> 17-                  | 41/7 h= 11/1 #4 | 1 15-51-51                                                                                                    |               | -     |     |
|                                                | A (1)     A (1)     A | ж1)7L                         | 1771-1761 91.   | (7-232     (7-232     (7-232     (7-232     (7-232     (7-232     (7-232     (7-232     (7-232     (7-232     (7-232     (7-232     (7-232     (7-232     (7-232     (7-232     (7-232     (7-232     (7-232     (7-232     (7-232     (7-232     (7-232     (7-232     (7-232     (7-232     (7-232     (7-232     (7-232     (7-232     (7-232     (7-232     (7-232     (7-232     (7-232     (7-232     (7-232     (7-232     (7-232     (7-232     (7-232     (7-232     (7-232     (7-232     (7-232     (7-232     (7-232     (7-232     (7-232     (7-232     (7-232     (7-232     (7-232     (7-232     (7-232     (7-232     (7-232     (7-232     (7-232     (7-232     (7-232     (7-232     (7-232     (7-232     (7-232     (7-232     (7-232     (7-232     (7-232     (7-232     (7-232     (7-232     (7-232     (7-232     (7-232     (7-232     (7-232     (7-232     (7-232     (7-232     (7-232     (7-232     (7-232     (7-232     (7-232     (7-232     (7-232     (7-232     (7-232     (7-23     (7-232     (7-232     (7-23      (7-23     (7-23     (7-23     (7-23     (7-23     (7-23     (7-23     (7-23     (7-23     (7-23     (7-23     (7-23     (7-23     (7-23     (7-23     (7-23     (7-23     (7-23     (7-23     (7-23     (7-23     (7-23     (7-23     (7-23     (7-23     (7-23     (7-23     (7-23     (7-23     (7-23     (7-23     (7-23     (7-23     (7-23     (7-23     (7-23     (7-23     (7-23     (7-23     (7-23     (7-23     (7-23     (7-23     (7-23     (7-23     (7-23     (7-23     (7-23     (7-23     (7-23     (7-23     (7-23     (7-23     (7-23     (7-23     (7-23     (7-23     (7-23     (7-23     (7-23     (7-23     (7-23     (7-23     (7-23     (7-23     (7-23     (7-23     (7-23     (7-23     (7-23     (7-23     (7-23     (7-23     (7-23     (7-23     (7-23     (7-23     (7-23     (7-23     (7-23     (7-23     (7-23     (7-23     (7-23     (7-23     (7-23     (7-23     (7-23     (7-23     (7-23     (7-23     (7-23     (7-23     (7-23     (7-23     (7-23     (7-23     (7-23     (7-23     (7-23     (7-23     (7-23 |               |       |     |
|                                                | 1927 Management Agent                                                                                                    | ENET, agent, or can           | BULLAT AP       | THE ME RETAILS                                                                                                    |               |       | - 1 |
|                                                | BM SPSS Statistics                                                                                                    | IBM Corp                      | 2022/07/08      | 1.57 GB 28.0.1.1                                                                                                    |               |       | - 1 |
|                                                | 5 FIBM SPSS                                                                                                    | Statistics J                  | を右ク             | リック                                                                                                    |               |       |     |
|                                                | 現在インストールされているプログラム 合計サー<br>33 個のプログラムがインストールされています                                                                                                    | (ズ: 19.4 GB                   |                 |                                                                                                    |               |       |     |
| C                                              |                                                                                                    | ם ב 🔾 🖬 🖕                     | 0 0             |                                                                                                    | ∧ A ⊚ d× 🐿 20 | 17:08 | 0   |

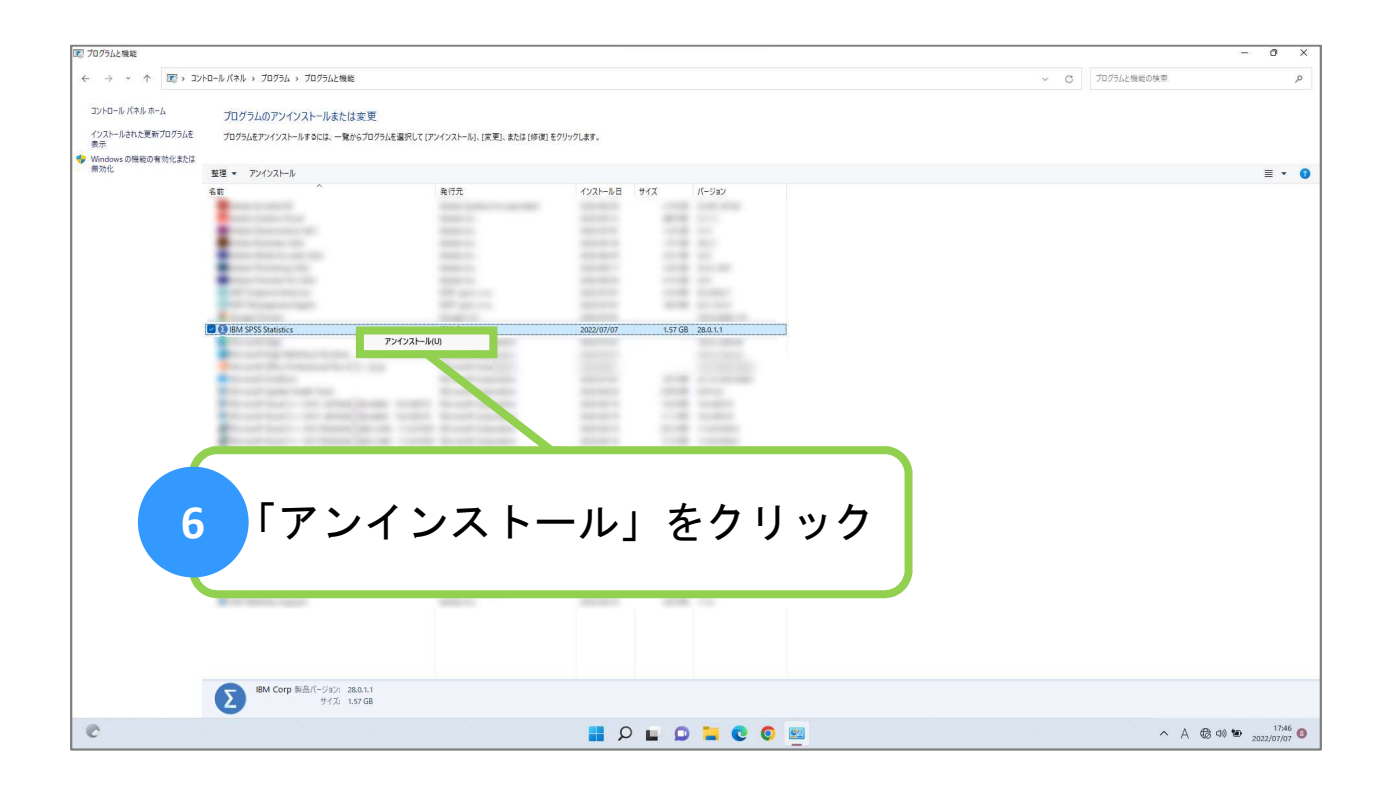

| 12 7095ムと機能              |                                                                                                    |                                   |                                                                                                    | - 0 X                            |
|--------------------------|----------------------------------------------------------------------------------------------------|-----------------------------------|----------------------------------------------------------------------------------------------------|----------------------------------|
| الا⊂ → → ↑ 💽 → ۲         | ・ロール パネル ゝ プログラム ゝ プログラムと機能                                                                                                    |                                   |                                                                                                    | ~ C プログラムと機能の検索 タ                |
| コントロール パネル ホーム           | プログラムのアンインストールまたは                                                                                                    | 変更                                |                                                                                                    |                                  |
| インストールされた更新プログラムを<br>表示  | プログラムをアンインストールするには、一覧か                                                                                                    | 5プログラムを選択して [アンインストール]、[定更]、または [ | 修復]をクリックします。                                                                                                    |                                  |
| Windowsの機能の有効化または<br>無効化 | 218 TUAT 1                                                                                                    |                                   |                                                                                                    |                                  |
|                          | 金垣 * アクインストール<br>名前                                                                                                    | 発行元                               | インストール日 サイズ パージョン                                                                                                    | ≣ ♥ ♥                            |
|                          | Contract of the second second s | Anna Campone and Anna Campone     | a state of a second                                                                                                    |                                  |
|                          |                                                                                                    |                                   | MIN 10 1.                                                                                                    |                                  |
|                          |                                                                                                    |                                   | 100 U.S. 1.                                                                                                    |                                  |
|                          | Contraction of the later                                                                                                    |                                   | NAME AND ADDRESS OF ADDRESS OF AD |                                  |
|                          | Contractory of the second second                                                                                                    |                                   | ALL ALL ALL ALL ALL ALL ALL ALL ALL ALL                                                                                                    |                                  |
|                          | 18M SPSS Statistics                                                                                                    | IBM Corp                          | 2022/07/07 1.57 GB 28.0.1.1                                                                                                    |                                  |
|                          | and the second second second                                                                                                    | プログラムと機能                          | the state                                                                                                    |                                  |
|                          | Concept Context                                                                                                    | IBM SPSS Statistics をアンインストールしま   | 19/07                                                                                                    |                                  |
|                          | And the second second                                                                                                    | □ 今後、このダイアログボックスを表示しない            | (まい(Y) いいえ(N)                                                                                                    |                                  |
|                          | Contract Contract                                                                                                    | And Inc. Manhood Street, or other | and the second second se                                                                                                    |                                  |
|                          | 1000 1000                                                                                                    |                                   | and the same                                                                                                    |                                  |
|                          | Statistics in the                                                                                                    | manue a montraner                 | and the second                                                                                                    |                                  |
|                          |                                                                                                    |                                   |                                                                                                    |                                  |
|                          |                                                                                                    | _                                 |                                                                                                    |                                  |
|                          | 7                                                                                                    |                                   | をクリック                                                                                                    |                                  |
|                          |                                                                                                    | . 10. 0. ]                        | ~ / / / /                                                                                                    |                                  |
|                          | A service of                                                                                                    |                                   |                                                                                                    |                                  |
|                          |                                                                                                    |                                   |                                                                                                    |                                  |
|                          |                                                                                                    |                                   |                                                                                                    |                                  |
|                          | IBM Corp 製品パージョン: 28.                                                                                                    | 0.1.1                             |                                                                                                    |                                  |
|                          | サイズ: 1.5                                                                                                    | 7 GB                              |                                                                                                    |                                  |
| ¢                        |                                                                                                    |                                   | 💻 O 🖬 💭 🐂 🔍 📕                                                                                                    | ∧ A ⊕ 40 ₩ 17,47<br>2022/07/07 € |

| ■ プログラムと機能                                     |                                                                                                    |                             |                      |        | - 0 ×                             |
|------------------------------------------------|----------------------------------------------------------------------------------------------------|-----------------------------|----------------------|--------|-----------------------------------|
| لا⊂ ، → • ♦                                    | トロール パネル ゝ プログラム ゝ プログラムと機能                                                                                                    |                             |                      |        | <ul> <li>C プログラムと機能の検索</li> </ul> |
| コントロール パネル ホーム<br>インストールされた更新プログラムを<br>表示      | プログラムのアンインストールまたは変更<br>プログラムをアンインストールするには、一覧からプログラムを選択して                                                                                                    | [アンインストール]、[定更]、または[修復]をクリッ | ウします。                |        |                                   |
| <ul> <li>Windows の機能の有効化または<br/>無効化</li> </ul> | 整理 マ アンインストール                                                                                                    |                             |                      |        | ≣ ▾ 👔                             |
|                                                |                                                                                                    | <b>発行</b> 元                 | -7231−888 943 K−5324 |        |                                   |
|                                                | IBM SPSS Statistics                                                                                                    | IBM Corp                    |                      |        |                                   |
|                                                | Contraction of the local division of the local division of the loc | IBM S                       | PSS Statistics       |        |                                   |
|                                                |                                                                                                    |                             |                      | 4+>±±# |                                   |
|                                                | BM Corp 张岳/(-ジョン、2011                                                                                                    | 8                           | 待機                   |        |                                   |
|                                                | サイズ: 1.57 GB                                                                                                    |                             |                      |        |                                   |
| C                                              |                                                                                                    |                             | P 🖬 D 들 Q 🧕          | 🕮 🔄 🌻  | ∧ A ⊕ Φ № 17/47 0                 |

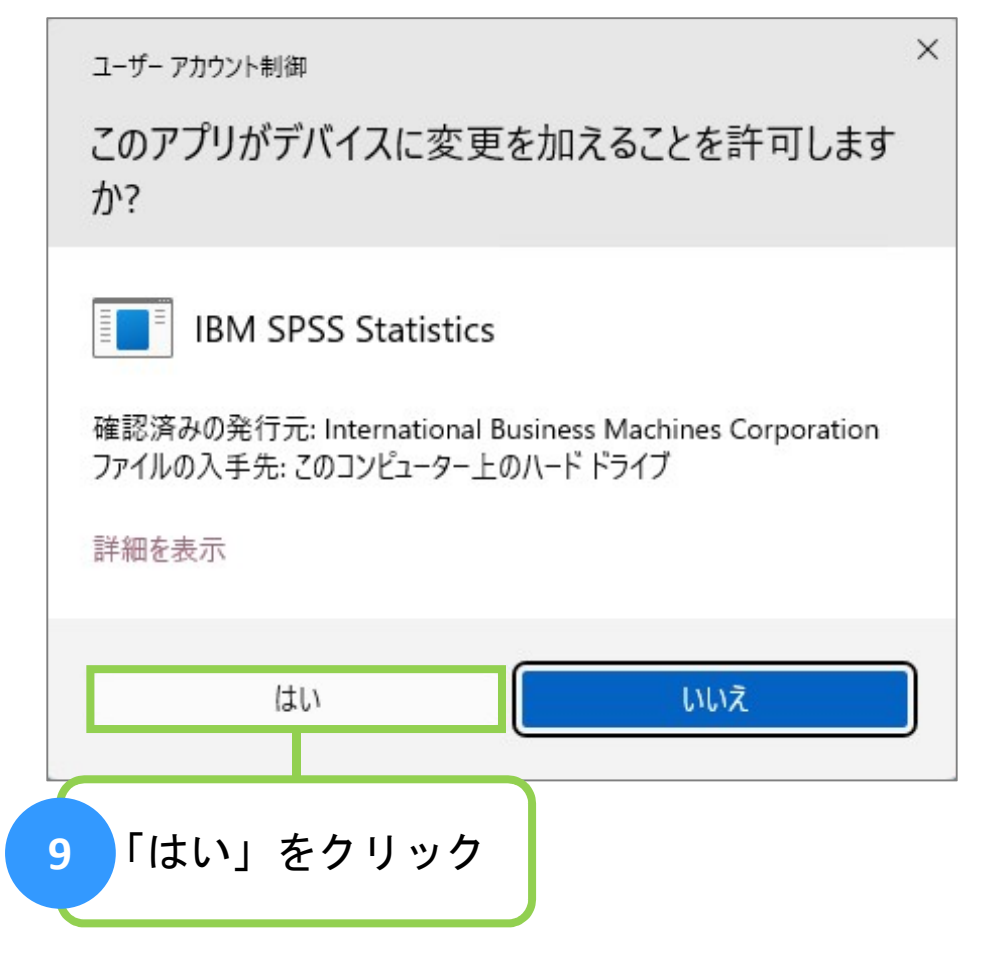

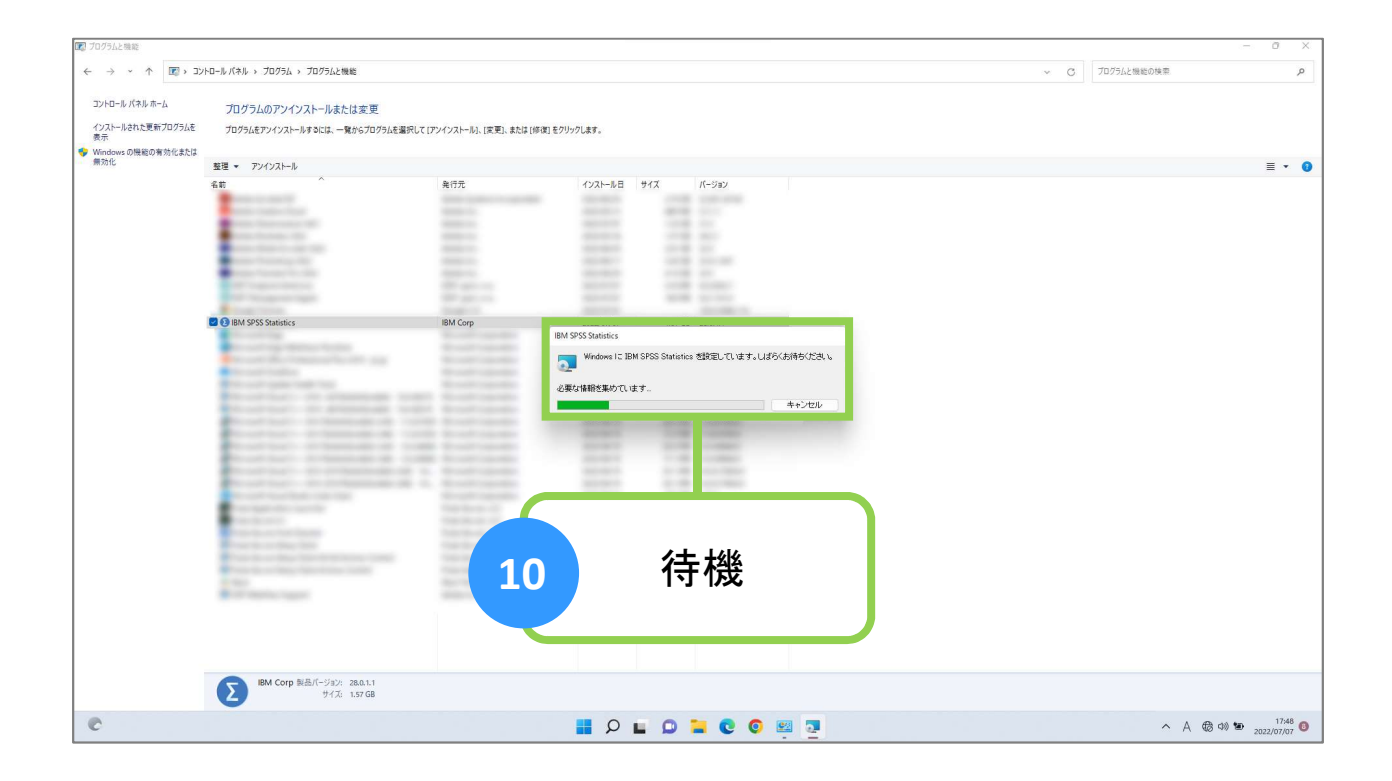

| 😰 ブログラムと機能                                      |                                           |                            |           |                                 |       |     |                              |            |                 | - 0 ×   |
|-------------------------------------------------|-------------------------------------------|----------------------------|-----------|---------------------------------|-------|-----|------------------------------|------------|-----------------|---------|
| ← → ~ ↑ ▼ → ⇒ ⇒ ⇒ ⇒ ⇒ ⇒ ⇒ ⇒ ⇒ ⇒ ⇒ ⇒ ⇒ ⇒ ⇒ ⇒ ⇒ ⇒ | トロール パネル > プログラム > プログラムと機能               |                            |           |                                 |       |     |                              | ~ C        | プログラムと機能の検索     | ٩       |
| コントロール パネル ホーム                                  | プログラムのアンインストールまたは変更                       |                            |           |                                 |       |     |                              |            |                 |         |
| インストールされた更新プログラムを<br>表示                         | プログラムをアンインストールするには、一覧からプログラムを選択して[ア]      | パンストール]、[変更]、または [修復] をクリッ | ックします。    |                                 |       |     |                              |            |                 |         |
| Windowsの機能の有効化または<br>無効化                        | ◎温 ▼                                      |                            |           |                                 |       |     |                              |            |                 | = • •   |
|                                                 | 名前                                        | 発行元                        | インストール日 サ | ナイズ                             | パージョン |     |                              |            |                 |         |
|                                                 |                                           |                            |           | I I INTERNATION I INTERNATIONAL |       |     |                              |            |                 |         |
|                                                 | BM Corp 製品パージョン: 28.0.1.1<br>サイズ: 1.57 GB |                            |           |                                 |       | Г., |                              |            |                 | ~       |
| C                                               |                                           |                            | Q 📕       | -                               | 11    | 表示  | SIM SPSS<br>が消え <sup>-</sup> | っSta<br>てい | tistics」<br>るのを | の<br>確認 |
|                                                 |                                           |                            |           |                                 |       |     |                              |            |                 |         |

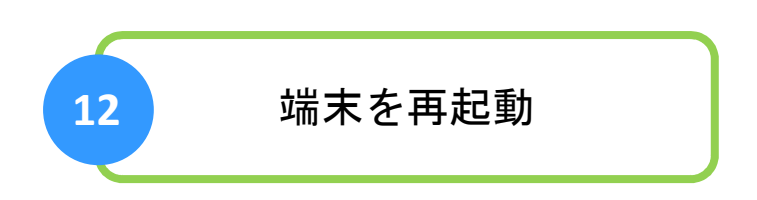

## 以上で、操作は完了です

ICTヘルプデスク